# Accessing Class Schedule Audit Reports

Edit reports for departments to use to finalize class schedule data (previously called CASA Reports) are now accessed in **the Stony Brook University Reporting** site. They are no longer available in PeopleSoft.

**Stony Brook University Reporting** is a "data warehouse" including student and course data from PeopleSoft. The site is located on a "remote" terminal server. You must log in using your **NetID**.

For information about logging in to SBU Reporting go to: http://it.stonybrook.edu/help/kb/requesting-access-to-sbu-reporting

| Stony Brook Univ                                                              | ersity Report                    | ting                 |
|-------------------------------------------------------------------------------|----------------------------------|----------------------|
| Admissions                                                                    | Student Records                  | ProClarity           |
| Home                                                                          |                                  |                      |
| There are currently no active announcements.<br>Welcome to the Stony Brook Ur | iversity Reporting s             | ite!                 |
| University Reporting provides common data mode                                | le and etandard report libraries | for several areas of |

Once you are in SBU Reporting click the **Student Records** heading

| STONY BROOK UNIVERSITY REPORTING                                |                        |  |
|-----------------------------------------------------------------|------------------------|--|
| Home • Admissions $\heartsuit$ • Student Records $\heartsuit$ • |                        |  |
| Reports                                                         | Home > Student Records |  |
| Academic Advising                                               | Data Load Status       |  |
| Career Center<br>Class Roster                                   | Data Warehouse S       |  |
| Class Schedule                                                  | Load Com               |  |
| Enrollment                                                      | Terms Loaded: Fall 200 |  |
| Graduate School<br>Graduation                                   |                        |  |
| Southampton                                                     |                        |  |
| Dashboards                                                      |                        |  |
| Enrollment Trends                                               |                        |  |
| Registration Trends                                             |                        |  |
| Audit Reports                                                   |                        |  |
| Search                                                          |                        |  |

enrollment, plans, courses, graduation, faculty instruction and more.

Choose Audit Reports in the left navigation pane

#### A list of Class Schedule reports is displayed.

| Class Schedule |                               |                                                                                             |  |  |
|----------------|-------------------------------|---------------------------------------------------------------------------------------------|--|--|
| Туре           | Name                          | Report Description                                                                          |  |  |
|                | Department Complete Report    | All sections and instructors by subject                                                     |  |  |
|                | Department Error Report       | Missing instructor, location, time, or contact hours, by subject                            |  |  |
|                | Distance Learning Sections    | Sections identified as distance learning by location, campus, facility, or instruction type |  |  |
|                | Manhattan Sections            | Stony Brook, Manhattan sections identified by location, campus, or facility                 |  |  |
|                | Missing Faculty Contact Hours | Missing Faculty Contact Hours by subject                                                    |  |  |
|                | Missing Student Contact Hours | Missing student Contact hours by subject                                                    |  |  |
|                | Off-Campus Sections           | Other off-campus sections identified by location, campus, or facility                       |  |  |
|                | Southampton Sections          | Southampton sections identified by location, campus, or facility                            |  |  |

- $\rightarrow$  Open the **Department Complete Report** to see all the data for a term.
- → Open the **Department Error Report** to see what errors remain.
- $\rightarrow$  Open the other reports to see other views of the data and errors.

#### To Generate a Report

• Click on the report name

| Parameters                 |   |
|----------------------------|---|
| Term<br>Spring 2010 (1104) |   |
| Subject                    |   |
|                            | ~ |
| 🗹 ANP                      |   |
| 🗹 ANP-S                    |   |
| 🗹 ANT                      |   |
| 🗹 ANT-S                    |   |
| 🗖 ARB                      |   |
| 🗆 ARH                      |   |
| ARH-S                      | - |

Select the report **Parameters** 

You can choose more than one Subject in a single report.

**Click Apply** 

## To Print or Save the Report

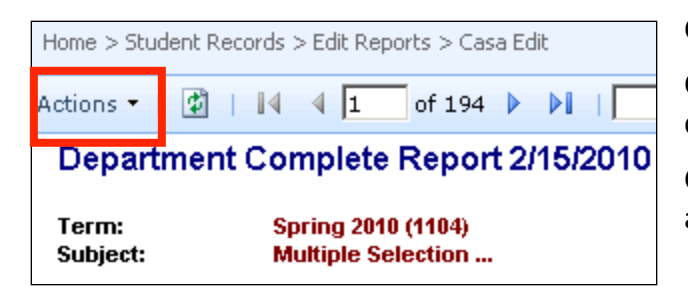

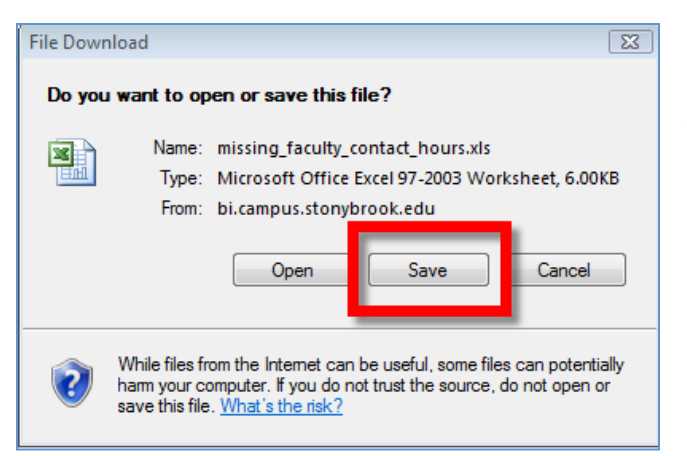

Click the Actions arrow

Choose **Print** to print the report as you see it displayed

Choose **Export > Excel** to export the report as an Excel workbook

Click Save

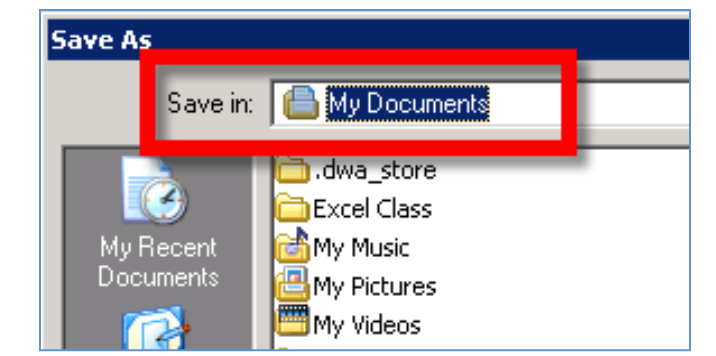

Exported reports will be saved to your **MySBfiles** folder even though the destination folder in the *Save As* dialog box says **My Documents** 

To access your reports in your MySBfiles folder:

- Log out of the SBU Reporting terminal server (or minimize it)
- Open My Computer
- Open your MySBfiles folder (under Network Location)

### Important Data Note on Updates

These reports are updated <u>overnight</u>. You will not see changes you make in PeopleSoft until the next day.

These reports show <u>current data</u>. You will see the current section enrollment and currently open sections.